(一)集保憑證安控元件環境檢測工具下載及檢測工具安裝說明1/2 檢測工具僅適用IE環境適用,其他環境可略過本項作業直接下載(二)安控元件安裝即可

步驟一點選下列聯結下載集保安控元件憑證環境檢測工具ZIP壓縮檔 【工具】集保安控元件憑證環境檢測工具ZIP壓縮檔

步驟二 在您的檔案總管或下載資料夾找到a302.zip並點擊解壓縮

| 🍋   🕑 📜 =   下載                                  |                                   |                            | _                                                        |                                | ×              |
|-------------------------------------------------|-----------------------------------|----------------------------|----------------------------------------------------------|--------------------------------|----------------|
| 檔案 常用 共用 檢                                      | <b>复视</b>                         |                            |                                                          | /                              | . ?            |
| ★<br>釘選到[<br>快速存取]<br>★ 剪<br>※ 複製<br>貼上<br>♪ 貼上 | 下<br>製路徑<br>上捷徑<br>移至 複製到 副除 重新命名 | ● 新增項目・<br>新増<br>新増<br>資料夾 | <ul> <li>▲ 開設 ●</li> <li>● 編輯</li> <li>● 歴程記錄</li> </ul> | 計 全選 計 全部不選 ● 反向選擇             |                |
| 剪贴簿                                             | 組合管理                              | 新増                         | 開啟                                                       | 選取                             |                |
| 🔶 🌛 🖌 🚺 ≽ 本機 >                                  | 下載 >                              | ~ U                        | 搜尋 下載                                                    |                                | Q              |
| ✓ ★快速存取<br>No Documents ≠                       | <sup>≥据</sup> ■ a302.zip          | p兩下解壓縮                     |                                                          | 日期<br>2018/9/21下<br>2018/9/21下 | 、<br>下午<br>下午  |
| 🍺 下載 💉 🧃                                        |                                   |                            |                                                          | 2018/9/19 上                    | <del>上</del> 午 |
| 🔚 圏片 🖈 📍                                        | e                                 |                            |                                                          | 2018/9/19 上                    | :午             |
| 🌸 iCloud 照片 🖈                                   | 100 C                             |                            |                                                          | 2018/9/18 下                    | 5年             |
| iCloud Drive *                                  | 2                                 | If                         |                                                          | 2018/9/17 下                    | 5 <del>1</del> |
| 📜 桌面                                            |                                   |                            |                                                          | 2018/9/15 1                    | SŦ.            |
| ■影片                                             |                                   |                            |                                                          | 2018/9/15 1                    | 14             |
| 1. 摄取                                           |                                   |                            |                                                          | 2018/9/15 1                    |                |
| 簡報範本                                            |                                   |                            |                                                          | 2010/9/15 1                    |                |
|                                                 |                                   |                            |                                                          | 2018/9/15 7                    | 年              |
| > 🐺 Dropbox                                     |                                   |                            |                                                          | 2018/9/15 7                    | 54             |
| > 🗢 OneDrive                                    |                                   |                            |                                                          | 2018/9/15 7                    | 54             |
| ***                                             |                                   |                            |                                                          | 2018/9/15 T                    | 54             |
| ▼ <u></u> → 100                                 |                                   |                            |                                                          | 2018/9/15 T                    | 5 F 🗸          |
| > 10 101F                                       |                                   |                            |                                                          |                                | >              |
| 674 個項目                                         |                                   |                            |                                                          | 81                             |                |

## 步驟三 點擊執行解壓縮之envSetup.cbo.hta開啟檢測工具應用程式

| 🗃 a302.zip - WinRA   | R (評估版)       |           |                |                 |         |            | _     |              | $\times$ |
|----------------------|---------------|-----------|----------------|-----------------|---------|------------|-------|--------------|----------|
| 檔案(F) 指令(C) 工具       | 具(S) 我的最愛(O)  | 選項(N)     | 說明(H)          |                 |         |            |       |              |          |
| 加入 解壓縮到              | 刻試 檢視         |           | <b>山</b><br>尋找 | <b>東京</b><br>精靈 |         | <b>除</b> 事 | 計解    | ▲<br>1<br>自解 | ¥        |
| 🚹 📷 a302.zip - Z     | (IP 壓縮檔, 未封裝> | 大小 28,053 | 3 位元組          |                 |         |            |       |              | ~        |
| 名稱 ^                 | 大小            | 封裝後       | 〔<br>類型        | 711             | 修改的     | 的日期        | CRC3  | 2            |          |
| envSetup cho hta     | 28.053        | 7 302     | 平(恍惚<br>PHTMI  | 確用程式            | 2018/   | 9/21 下     | F6300 | 963          |          |
| 點擊envSetup           | o.cbo.hta執彳   | 亍檢測□      | L<br>具         |                 |         |            |       |              |          |
| <b>2</b> 77 <b>E</b> |               |           |                | 總共 28,0         | 53 位元組, | 共計1個       | 檔案    |              |          |

(一)集保憑證安控元件環境檢測工具下載及檢測工具安裝說明2/2

步驟四點擊工具下方藍色按鈕執行檢測後,按確定鍵變更作業環境設定

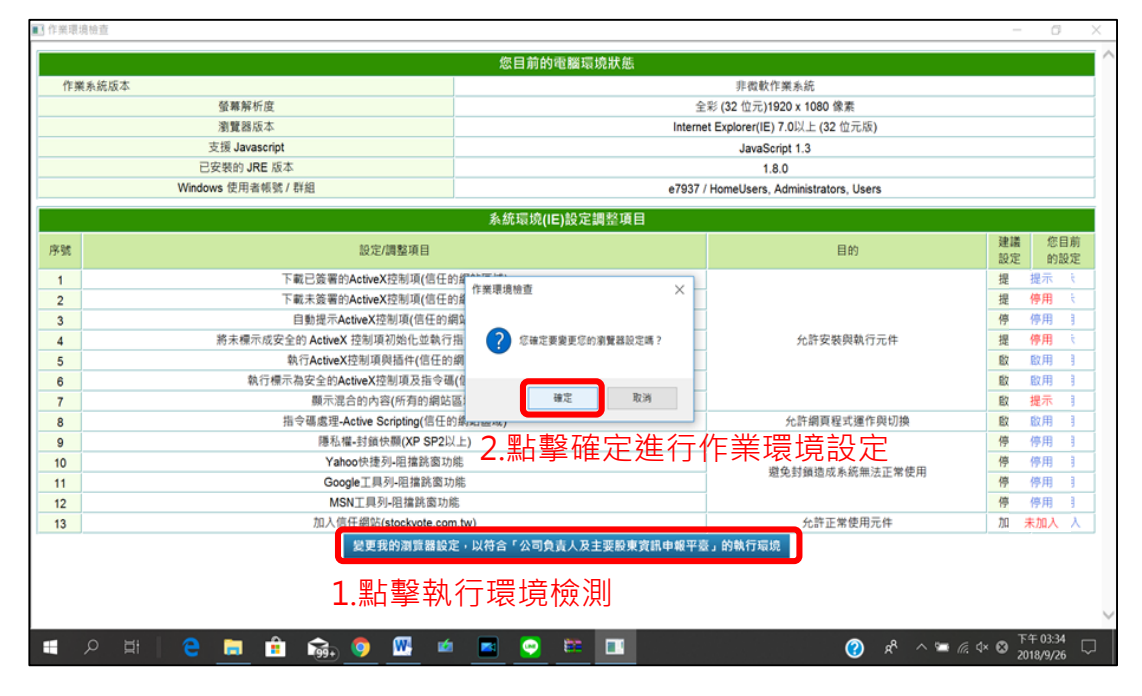

#### 步驟五 工具顯示環境設定變更成功,按確定鍵後重啟IE流覽器完成設定

| An and a state of the second |                                         | AS IN HIGH YE HAR AR WORK AS       | _           | Garden (market) (*           |       |             |
|------------------------------|-----------------------------------------|------------------------------------|-------------|------------------------------|-------|-------------|
| 作業系統成本                       | 88 We 40 +C the                         |                                    | ;           | 作 (1999) 1000 (2015)         |       |             |
|                              | 軍務所行及.                                  | Ŧ                                  | 89 (92<br>1 | 11元)1920 × 1080 1家新          |       |             |
|                              | 瀏覽器版本-<br>主報 Invession                  | Interne                            | т Ежрк      | bren(IE) 7.0以上 (32 世元版)      |       |             |
|                              | 文版 Javascript                           |                                    |             | JavaScript 1.3               |       |             |
|                              | Sectory JRE AXA                         |                                    |             | 1.8.0                        |       |             |
|                              | Windows 定用者報號 / 研組                      | e/93//                             | Home        | Users, Administrators, Users |       |             |
|                              |                                         | 系統環境(IE)設定調整項目                     |             |                              |       |             |
| x er                         | 設定/調整項目                                 |                                    |             | 目的                           | 建議    | 您目前         |
|                              |                                         |                                    |             |                              | 設定    | 的設定         |
| 1                            | 下載已發著的ActiveX控制項作業                      | 環境檢查                               | $\times$    | 全部顯示監色字                      | 提示    | 提示          |
| 2                            | 下載未設著的ActiveX控制項                        |                                    |             |                              | 提示    | 提示          |
| 3                            | 目動能不ActiveX控制項(1)                       | Internet Explorer(IE)設定已經變更成功!     |             | 即局設正成切                       | 伊用    | 19月         |
| 4                            | 將木標不成安全的 ActiveX 控制現初始化                 | (為使設定生效,請購開所有的Internet Explorer視窗) |             | 光計安被與執行元件                    | 電不    | 提示          |
| 5                            | 紙行ACUVEA控制現現個件(<br>執行標子集空合的ActionState) |                                    |             |                              | E H   | 版(用         |
| 0                            | 報行標示器交至的ACOVEA控制現為<br>輕三調查為占本物/結束       | - Tank                             |             |                              | 影用    | 85C7H       |
| 0                            | 照小池口町内石(所有<br>歩合理 参理 Aative Serieties   | 螺之                                 |             |                              |       | 10(円        |
| 0                            | 围头螺, 封結由题(VD SD)                        | 17 F.                              |             | 力。if 期刻往れ建计类的效               | 成用    | (四日)        |
| 9                            | Patrime-25頭の間(AF GF2<br>Vahoo柏捷利四道館湾)   | い(上)<br>15節                        |             |                              | 信田    | 信田          |
| 10                           | Google T目列。阳龙以南                         | 17/15<br>Th鸽                       |             | 避免封鎖造成系統無法正常使用               |       | 信田          |
| 12                           | MSNT目列,阻挡站南口                            | *////s                             |             |                              | 信田    | 信田          |
| 13                           | 加入信任網站(stockyote.co                     | om tw)                             |             | 允许正常使用元件                     | 加入    | 已加入         |
|                              |                                         |                                    |             |                              | 12117 | Contract of |

# (二)集保憑證安控元件下載及安裝說明1/2

步驟一 點選下列聯結下載集保憑證安控元件ZIP壓縮檔 【工具】憑證元件手動安裝程式

步驟二 在您的檔案總管或下載資料夾找到a305.zip並點擊解壓縮

| 🚺 🕑 📜 🖛   下載                            |                             |            |                                                             | _                                       | × □                              |
|-----------------------------------------|-----------------------------|------------|-------------------------------------------------------------|-----------------------------------------|----------------------------------|
| 檔案 常用 共用                                | 檢視                          |            |                                                             |                                         | ~ 📀                              |
| ★ ○ ○ ○ ○ ○ ○ ○ ○ ○ ○ ○ ○ ○ ○ ○ ○ ○ ○ ○ | (朝下<br>被製路徑<br>貼上捷徑<br>移至 被 | ♥到 ♥♥ 重新命名 | <ul> <li>□ 新増項目・</li> <li>① 軽軽存取・</li> <li>2 資料夾</li> </ul> | ▶ ● ● ● ● ● ● ● ● ● ● ● ● ● ● ● ● ● ● ● | 書 全選 음 全部不選 음 反向選擇               |
| 剪贴薄                                     |                             | 組合管理       | 新增                                                          | 開啟                                      | 選取                               |
| ← → 丶 ↑ 🚺 > 本核                          | 機 ≥ 下載                      |            | ~                                                           | ひ 投尋 下載                                 | م                                |
| ◆ ★ 快速存取<br>▶ Documents ★               | a305.zip                    | 】點擊a305.z  | ip兩下解壓縮                                                     | ŝ                                       | 日期<br>2018/9/21下午<br>2018/9/19上午 |
| 📜 下載 🖈                                  |                             |            |                                                             |                                         | 2018/9/19 上午                     |
| 🍋 圏片 🖈                                  | ۹.                          |            | CX                                                          |                                         | 2018/9/18 下午                     |
| 🜸 iCloud 照片 🖈                           | 2                           |            | ).pdf                                                       |                                         | 2018/9/17 下午                     |
| iCloud Drive *                          | 6                           |            |                                                             |                                         | 2018/9/15 下午                     |
| 二 点面                                    | <b>E</b>                    |            |                                                             |                                         | 2018/9/15 下午                     |
|                                         | 2                           |            |                                                             |                                         | 2018/9/15 下午                     |
| 145 Pn                                  | E                           |            |                                                             |                                         | 2018/9/15 下午                     |
| 通用其义                                    | 2                           |            |                                                             |                                         | 2018/9/15 下午                     |
| - 簡報範本                                  | E                           |            |                                                             |                                         | 2018/9/15 下午                     |
| > 😆 Dropbox                             | E                           |            |                                                             |                                         | 2018/9/15 下午                     |
|                                         | <b>E</b>                    |            |                                                             |                                         | 2018/9/15 下午                     |
| > ConeDrive                             | 5                           |            |                                                             |                                         | 2018/9/15 下午                     |
| ✔ 本機                                    | 5                           |            |                                                             |                                         | 2018/9/15 下午                     |
| > - 3D 物件                               | <u>c</u>                    |            |                                                             |                                         | 2018/9/15下午 🗸                    |
| 673 個項目                                 | <                           |            |                                                             |                                         | >                                |

## 步驟三 點擊執行解壓縮之集保安控中介元件.exe開啟安裝應用程式

| <b>ﷺ</b> a305.zip - WinRAR (評估版) |                                                                                                    |                             | _           |          |
|----------------------------------|----------------------------------------------------------------------------------------------------|-----------------------------|-------------|----------|
| 檔案(F) 指令(C) 工具(S) 我的最愛(O)        | 選項(N) 說明(H)                                                                                                    |                             |             |          |
| 加入 解壓縮到 測試 檢視                    | 於 表示<br>前 表示<br>前 表示 <b< td=""><td>資訊<br/>前<br/>前<br/>前<br/>前<br/>前</td><td></td><td></td></b<> | 資訊<br>前<br>前<br>前<br>前<br>前 |             |          |
| 🗈 🗃 a305.zip - ZIP 壓縮檔, 未封裝z     | 大小 12,570,120 位元組                                                                                                    |                             |             | ~        |
| 名稱 ^                             | 大小 封裝                                                                                                    | 後類型                         | 修改的日期       | CRC32    |
|                                  |                                                                                                    | 本機磁碟                        |             |          |
| ■集保安控中介元件.exe                    | 12,570,120 12,545,1                                                                                                    | 53 應用程式                     | 2018/2/27 下 | B601819D |
| 點擊集保安控中介元件.                      | exe執行安裝元作                                                                                                    | =                           |             |          |
|                                  | Ŕ                                                                                                    | 悤共 12,570,120 位元組,          | 共計1個檔案      |          |

(二)集保憑證安控元件下載及安裝說明2/2

步驟四點擊安裝按鈕執行安控中介元件安裝檔安裝精靈

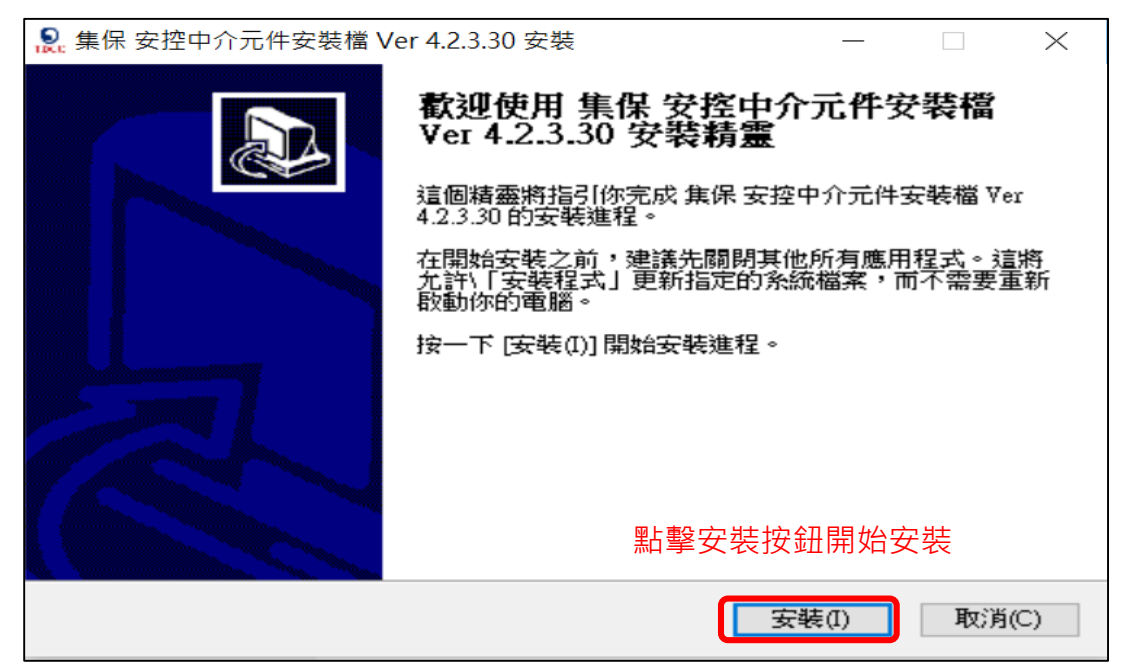

### 步驟五 安裝精靈自動安裝完成後點擊完成按鈕完成安裝

| 🧕 集保 安控中介元                                                                                | 件安裝檔 Ver 4.2.3.30 安裝    |                                                                   | _                          |                                                                                                    | $\times$                   |                       |          |
|-------------------------------------------------------------------------------------------|-------------------------|-------------------------------------------------------------------|----------------------------|----------------------------------------------------------------------------------------------------|----------------------------|-----------------------|----------|
| <b>正在安裝</b><br>集保 安控中介元                                                                   | 件安裝檔 Ver 4.2.3.30 正在安装, | 諸等候。                                                              |                            |                                                                                                    | <b>S</b>                   |                       |          |
|                                                                                           | 🧕 集保 安控中介元件安裝檔 Ve       | er 4.2.3.30 安裝                                                    |                            |                                                                                                    | _                          |                       | $\times$ |
| 抽取: C:\Users\e79<br>值測到 TDCCA<br>"建立資料夾: "\<br>抽取: C:\Users\e7<br>Nullsoft Install System |                         | <b>正在完成</b><br>Ver 4.2.3.<br><sup>集保</sup> 安控中介<br>統。<br>按一下 完成() | 集保<br>30 安<br>元件安朝<br>町 闘則 | 安 <b>控精</b><br>雲檔 ₹<br>転<br>本<br>本<br>本<br>本<br>本<br>本<br>本<br>、<br>、<br>、<br>、<br>、<br>、<br>、<br>、<br>、<br>、<br>、<br>、<br>、 | <b>户介元</b> ₽<br>4.2.3.30 E | <b>牛安裝檔</b><br>3安裝在你的 | 条        |
|                                                                                           |                         |                                                                   |                            | 點擊                                                                                                    | 聲完成按                       | 鈕                     |          |
|                                                                                           |                         |                                                                   | < <u> </u>                 | F(P)                                                                                                    | 完成(F)                      | 取消                    | (C)      |